## 2010

## Пример проекта WorkProf CWP-LAN

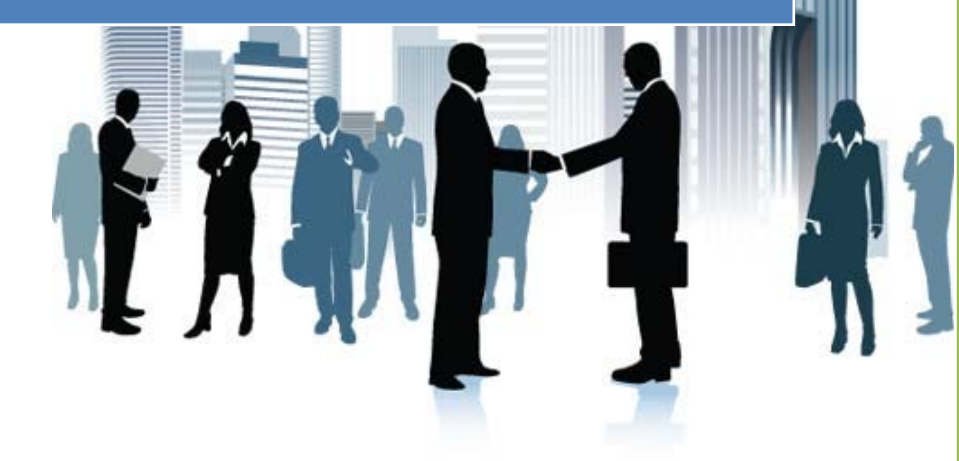

Санкт – Петербург WorkProf

Проект для одного магазина с подключением через ТСР

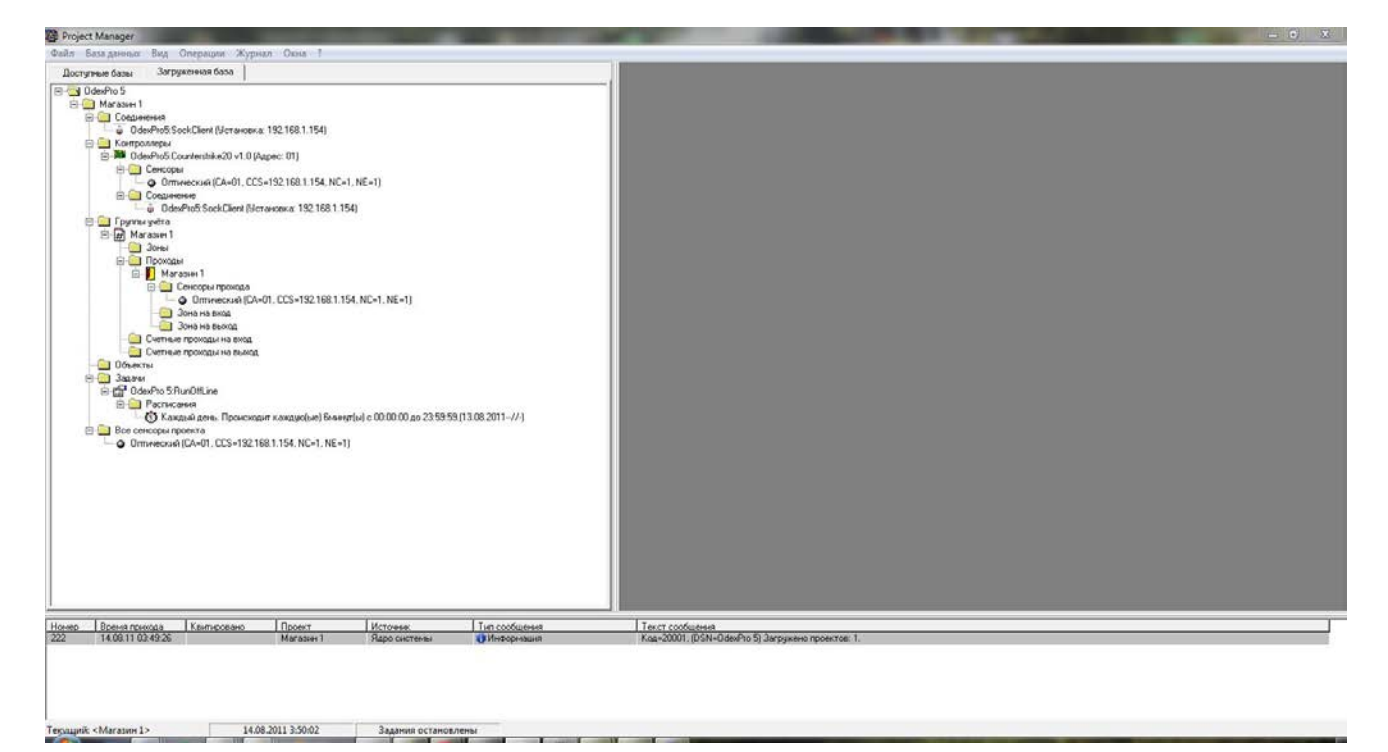

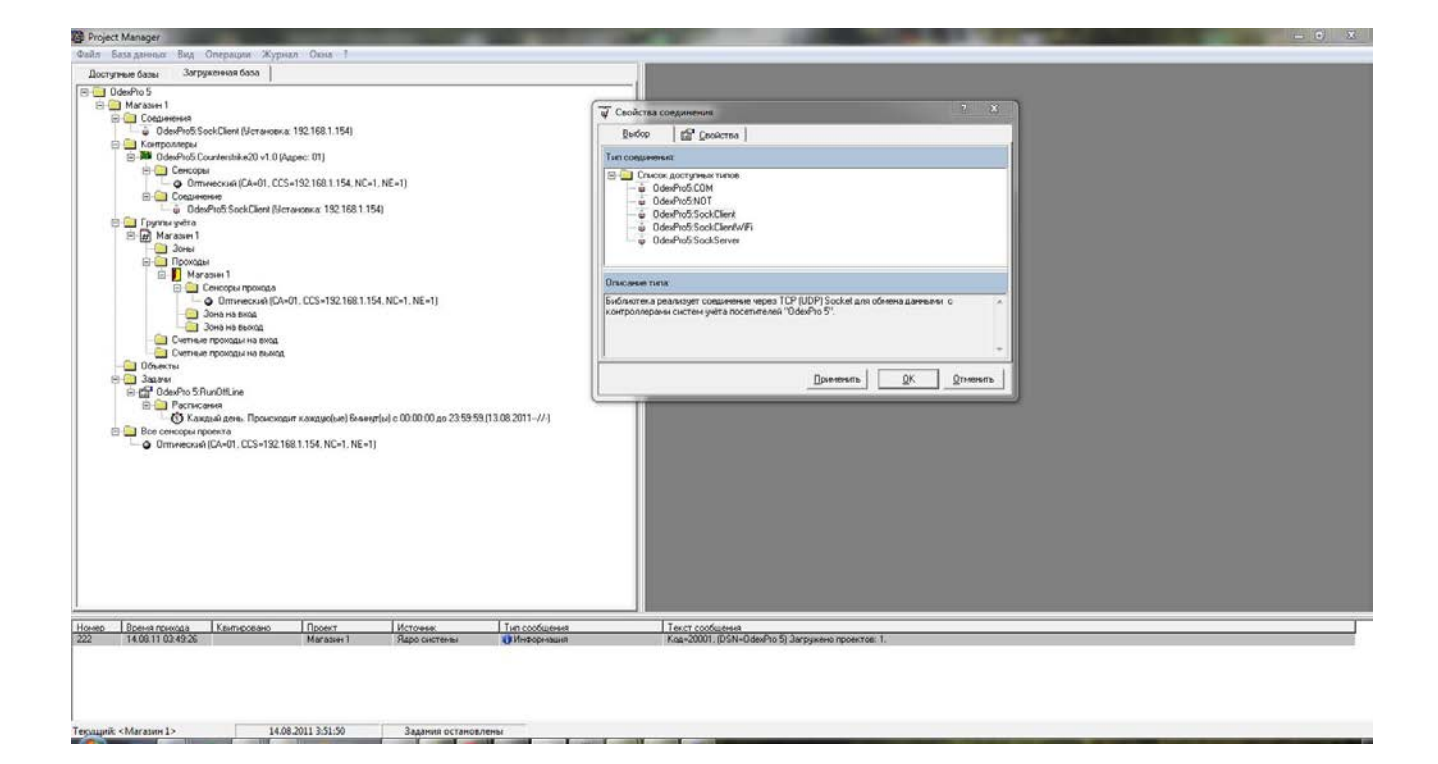

В свойствах соединения установите параметры которые вы выставили в модуле WizNet.

| Orderfind S<br>Orderfind S<br>Orderfind S<br>Orderfind S<br>Orderfind S<br>Orderfind S<br>Orderfind S<br>Orderfind S<br>Control (Southern (Southern (So | Cookras conguereum           Budop IP (brokers)           Conguereum           Conguereum <t< th=""></t<> |
|----------------------------------------------------------------------------------------------------|----------------------------------------------------------------------------------------------------|
| Врена прихода Клитисовано Проект Источник Тип соо                                                                                                    | igees Text codestea                                                                                                    |
| 14.06.11.02.42.25 Магазин 1 Ядор системы ф/Интер                                                                                                    | Heaun Kaz-2001, (CSH-Odesho 5) Jarguese roberroe: 1.                                                                                                    |

Добавьте контроллер «OdexPro Counterstrike20 v1.0»

| Concernen     Concernen     Concernen |                                                                                                    |                                      |
|----------------------------------------------------------------------------------------------------|----------------------------------------------------------------------------------------------------|--------------------------------------|
| В ⊡ Сексоры<br>В ⊡ Сексоры<br>В О Потиниски (СА.01 ССС.) 22 150 1 154 №С-1 №С-1)                                                                                                    | ни Свойства контроллера                                                                                                    | 2 <b></b> )                          |
| В Социнение                                                                                                    | Выбор 🖉 Денсоры 🖉 Досьменне 🖾 Деойства                                                                                                    |                                      |
| <ul> <li>Udeento: SockLaenk (Schavorka, 152, 168, 1, 154)</li> <li>Fpunak witha</li> </ul>                                                                                                    | Тип контроллера: (выбор типа только при отсутствии сенсоров)                                                                                                    |                                      |
|                                                                                                    | Image: Character careful and the second careful and the second caref |                                      |
| Остинае пропадина влад     Остинае пропадина влад     Остинае пропадина влад     Остинае пропадина влад     Остинае     Остинае пропадина влад     Остинае     Остинае      Остинае     Остинае | Описание типа.<br>Библистель реакторит нодель хонтроонера "Counterstike20 v1.0" и его п<br>давезнаке (Counters system nocemente) "Dide/Pio 5" отпеченировный,<br>работает чирее SockelConnection.                                                                                                    | poroson odvens<br>gan posena Orline. |
| Competensed (CA-61, CCS+152.168.1.154, NC+1, NE+1)                                                                                                    | Creensers                                                                                                    | <u>2017-09-00-</u>                   |
| eo I Boese reseas I Kerneceseo I Rocert I Kirtower I Turi cocketwee                                                                                                    | Text coolustee                                                                                                    |                                      |
| 14.0811.02.4926 Maraser1 Rapo centeria Offersound                                                                                                    | Kog=20001, (DSN=OdexPro 5) Janpyxeero repoertoe: 1.                                                                                                    |                                      |

## Добавьте сенсор «Оптический»

| 2 Project Manager                                                                                                    | and the second second second second second second second second second second second second second second second                                                                                                    | And in case of the local division of the local division of the loc | All of the local division of the local division of the local divis |  |
|----------------------------------------------------------------------------------------------------|----------------------------------------------------------------------------------------------------|----------------------------------------------------------------------------------------------------|----------------------------------------------------------------------------------------------------|--|
| Файл База данных Вид Операции Журнал Окна 1                                                                                                    |                                                                                                    |                                                                                                    |                                                                                                    |  |
| Доступные базы Загруженная база                                                                                                    |                                                                                                    |                                                                                                    |                                                                                                    |  |
| Observe 5     Observe 5     Observe 5 | Conference concept      Conference 1 [f]* Conference 2 [     Tam Consectory 2 [         Onconcentry Planet Harris         Onconcentry Planet Harris         Onconcentry Planet Harris         Onconcentry Planet Harris         Onconcentry Planet Harris         Onconcentry Planet Harris         Onconcentry Planet Harris         Onconcentry Planet Harris         Onconcentry Planet Harris         Onconcentry Planet Harris         Onconcentry Planet Harris         Onconcentry         Onconcentry | Cheesen Dr. Onesen                                                                                                    |                                                                                                    |  |
| Horeto Boena roseoga Kernecesero Προετ Hictorese T<br>222 14/0811/0249-26 Maraser1 Яаро систене                                                                                                    | п сообщения Текст со<br>Инторнация Кад-200                                                                                                    | ообщения<br>01. (DSN=DdexPho 5) Загружено проектов: 1.                                                                                                    |                                                                                                    |  |
|                                                                                                    | -                                                                                                    |                                                                                                    |                                                                                                    |  |
| Технций: «Магазии 1» 14.08.2011 3:55:09 Задания остановлены                                                                                                    |                                                                                                    |                                                                                                    |                                                                                                    |  |

На вкладке «Свойства 2» сенсоров проверьте установки.

| Свойства сенсора                        |        |           |            |                  |
|-----------------------------------------|--------|-----------|------------|------------------|
| 😭 Свойства <u>1</u> 😭 Свойства <u>2</u> |        |           |            |                  |
| Сенсор (ID=254262864)                   |        |           |            |                  |
| Контроллер (ID=256071510, Адре          | c=01)  |           |            |                  |
|                                         |        |           |            |                  |
| Номер сенсора в контроллере             | 1      | =         |            |                  |
| Номер сенсора в проходе                 | 1      | <b>±</b>  |            |                  |
| 🔽 Двунаправленный                       |        |           |            |                  |
| Направление счёта                       | Прямое | •         |            |                  |
|                                         |        |           |            |                  |
|                                         |        |           |            |                  |
|                                         |        | Применить | <u>0</u> K | <u>О</u> тменить |

У контроллеров добавьте соединения из списка

| 👺 Выбор соединения | ?             |
|--------------------|---------------|
| Соединения проекта |               |
| ⊟-                 | 1             |
| Прим               | енитьКтменить |

Добавьте проход в поле «Тип прохода» выберите «Переход»

|                                                       |                |       |       | 8 | X |
|-------------------------------------------------------|----------------|-------|-------|---|---|
| 🖀 Свойства <u>1</u> 😭 Свой                            | іства <u>2</u> |       |       |   |   |
| Тип прохода                                           |                |       |       |   |   |
| 🖃 🧰 Список доступных                                  | типов          |       |       |   |   |
| 🛛 🎱 Не определён                                      |                |       |       |   |   |
| 🛛 🎱 Переход                                           |                |       |       |   |   |
| 0                                                     | 12             |       |       |   |   |
| описание типа прохор                                  | la             | <br>  |       |   | _ |
| Лечнаправленнный прохо                                | a              |       |       |   |   |
| aconstruction in the rest                             |                |       |       |   |   |
| Logran pactor in the reports                          |                |       |       |   |   |
| - Начальные значения —                                |                | <br>1 |       |   |   |
| Начальные значения                                    | 0              | <br>1 |       |   |   |
| Начальные значения<br>Сумма на вход                   | 0              | <br>] |       |   |   |
| Начальные значения<br>Сумма на вход<br>Сумма на выход | 0              |       |       |   |   |
| Начальные значения<br>Сумма на вход<br>Сумма на выход | 0              |       |       |   |   |
| Начальные значения<br>Сумма на вход<br>Сумма на выход | 0              |       |       |   |   |
| Начальные значения<br>Сумма на вход<br>Сумма на выход | 0              |       | <br>_ |   |   |

В свойствах прохода 2 введите название прохода.

| Свойства прохода               |            |           |    | ? X |
|--------------------------------|------------|-----------|----|-----|
| 🖀 Свойства <u>1</u> 🖀 Свойства | ∍ <u>2</u> |           |    |     |
| Проход (ID=14862913)           |            |           |    |     |
| Группа учёта (ID=698882445)    |            |           |    |     |
| Название (55 chars max.)       | Магазин 1  |           |    |     |
| Описание (255 chars max.)      |            |           |    |     |
|                                |            |           |    |     |
| Направление счёта              | Прямое     | •         |    |     |
|                                |            | Decision  | OK | ]   |
|                                |            | применить |    |     |

Добавьте задание «OdexPro 5 RunOffLine»

| 🖗 <u>Ч</u> становки 🚺 <u>Р</u> асписани                      | а) 😰 <u>С</u> войства                                                     |
|--------------------------------------------------------------|---------------------------------------------------------------------------|
| Тип задания                                                  |                                                                           |
| - 😭 OdexPro 5:DataImport                                     |                                                                           |
| CodexPro 5:DataImport                                        | 3x                                                                        |
| Codex 10 5:DataExtring                                       |                                                                           |
| - 😭 OdexPro 5:Meteo                                          |                                                                           |
| OdexPro 5:RunOffLine                                         | -                                                                         |
| enter Odexno 5.hunonLine                                     | R.C.                                                                      |
| Описание типа задания                                        |                                                                           |
| иблиотека реализует задание<br>(анных для диспетчера заданий | то загрузке данных из контроллеров и сохраниению в базу ▲<br>"OdexPro 5". |
|                                                              |                                                                           |
|                                                              |                                                                           |

В свойствах задания установите все как показано на рисунке ниже. Не ставьте галочку в поле очистить контроллер после записи в данной версии это выполняется автоматически и приводит к сбою.

| 0 demPo 5<br>■ Marcana 1<br>■ Marcana 1<br>= 0 Consenses<br>= 0 demPo 5 SocieClera (Verseore a: 192 168.1.154)<br>= 0 demPo 5 SocieClera (Verseore a: 192 168.1.154)<br>= 0 demPo 5 SocieClera (Verseore a: 192 168.1.154, NC=1, NE=1)<br>= 0 demPo 5 SocieClera (Verseore a: 192 168.1.154)<br>= 0 demPo 5 SocieClera (Verseore a: 192 168.1.154)<br>= 0 d |                            |                                        |                                                                                                    |
|----------------------------------------------------------------------------------------------------|----------------------------|----------------------------------------|----------------------------------------------------------------------------------------------------|
| Элны<br>В-Э Проходы                                                                                                    | Свойства задания           |                                        | 7 X                                                                                                    |
| 🖹 🗾 Магазин 1                                                                                                    | ₽ Цстановки 0 Расписания   | ()<br>Свойства                         |                                                                                                    |
| Omiveckak (CA=01, CCS=192,168,1,154, NC=1, NE=1)                                                                                                    |                            |                                        | Информация об объекте + настройки 2 🛛                                                                                                    |
| Зона на выход                                                                                                    | 3agase puez20122940j       |                                        | Загрузка данных из контроллеров                                                                                                    |
| Очетные проходы на вход     Очетные проходы на виход                                                                                                    | Проект (ID=##)             |                                        | Данное задание реалкоует следующие действия по отношению к контроллерам проекта. <ul> <li>сборку проекта (подключение библиотек устройств);</li> </ul>                                                                                                    |
| - Объекты                                                                                                    | -                          |                                        | утение поняти контроллеров;<br>соотрытение понятиканто интограница в бази о внемя в соответствии с конструкциий                                                                                                    |
| E 🔄 3424M<br>R 🚰 OdesPro 5:RunOttLine                                                                                                    | Onvicanse (255 chars max.) | бовая задача                           | Potestra: E                                                                                                    |
| В П Респисания                                                                                                    |                            |                                        |                                                                                                    |
| <ul> <li>О каждый день, происходит кождующе вывидты с сологоо до 23 59 59 (13 08)</li> <li>Все сенсоры прениха</li> </ul>                                                                                                    |                            |                                        | ОпLine и бизическая связы с контроллерани                                                                                                    |
| Ormweckań (CA=01, CCS=132 168 1.154, NC=1, NE=1)                                                                                                    | Настроїнні задання         | 😭 Свойства                             | Дополнительные мастройки                                                                                                    |
|                                                                                                    |                            |                                        | Пе заненять записи (экононичный рекон)     П     П |
|                                                                                                    |                            |                                        | С Заменить все запки                                                                                                    |
|                                                                                                    |                            | n                                      | С Заненить записи за последние дин                                                                                                    |
|                                                                                                    |                            | Применеце Де                           | Почестить контроления после залься Поленован корректирсть контехники                                                                                                    |
|                                                                                                    | 11                         |                                        | 🖓 Записьвать нулевые значення                                                                                                    |
|                                                                                                    |                            |                                        | Burnar D. Doman                                                                                                    |
|                                                                                                    |                            |                                        | BRIOHRIE DV. OTHERUE                                                                                                    |
|                                                                                                    |                            |                                        |                                                                                                    |
| р Врения прихода Квитировано Проект Источник. Ти                                                                                                    | п сообщения                | Текст сообщения                        |                                                                                                    |
| тялостт одороснотенны ()1<br>Магазен 1 Нароснотенны ()1                                                                                                    | пняюрнышия                 | nog «Jouri), (Dan «Udexino b) Barpyken | a npoestae: 1.                                                                                                    |
|                                                                                                    |                            |                                        |                                                                                                    |
|                                                                                                    |                            |                                        |                                                                                                    |
|                                                                                                    |                            |                                        |                                                                                                    |

Настройте расписание задания можно поставить галочку «выполнять при загрузке». Время же чтения поставить 1 час или 30 мин больше ненужно.

| Настройки р                                                                                                    | асписания задания                                                                         |                                                                                                    |
|----------------------------------------------------------------------------------------------------|-------------------------------------------------------------------------------------------|----------------------------------------------------------------------------------------------------|
| Период<br>Пернод<br>Педеля<br>Месяц                                                                                                    | Дата исполнения<br>Каждый(е 1 🚖                                                           | день                                                                                                    |
| Время исполн                                                                                                    | ения                                                                                      |                                                                                                    |
| <ul> <li>Происходит</li> <li>Происходит</li> </ul>                                                                                                    | однажды в<br>каждую(ые) 6 🚖                                                               | Минут(ы ▼ с 0:00:00 ÷ до 23:59:59 ÷                                                                                                    |
| <ul> <li>Происходит</li> <li>Происходит</li> <li>Область действ</li> </ul>                                                                                   | однажды в<br>каждую(ые) 6 🚖<br>зия                                                        | Списание расписания                                                                                                    |
| Происходит Происходит Область действ Дата начала 13.08.2011                                                                                                  | однажды в<br>каждую(ые) 6 🚖<br>ия<br>Дата окончания<br>13.08.2011 👻                       | Минут(ы ▼ с 0:00:00 ÷ до 23:59:59 ÷<br>Описание расписания<br>Каждый день. Происходит каждую(ые) 6минут(ы) с<br>00:00:00 до 23:59:59.(13:08:2011-///-) |
| <ul> <li>Происходит</li> <li>Происходит</li> <li>Область действ</li> <li>Дата начала</li> <li>13.08.2011</li> <li>Дополнительн</li> <li>Выполнить</li> </ul> | однажды в<br>каждую(ые) 6 🚖<br>Иата окончания<br>13.08.2011 –<br>ая опция<br>при загрузке | Минут(ы ▼ с 0:00:00 ÷ до 23:59:59 ÷<br>Описание расписания<br>Каждый день. Происходит каждую(ые) 6минут(ы) с<br>00:00:00 до 23:59:59.(13.08.2011//-)   |